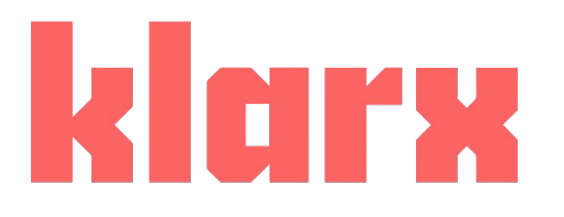

# Der klarx Manager Kurzanleitung

### 1.Dashboard

klarx

Dashboard

Q Projekt oder Kontakt suchen.

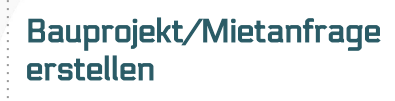

Bauprojekt erstellen

Offene Aufgaben wie Angebot beantworten/ Maschine verlängern direkt auswählen

### 8 Neue Miete üher "Neue Anfrage" oder "Aus Vorlage" erstellen (siehe 1.2)) Aus Vor

oder

Fällig am

23.03.2020

25.03.2020

25.03.2020

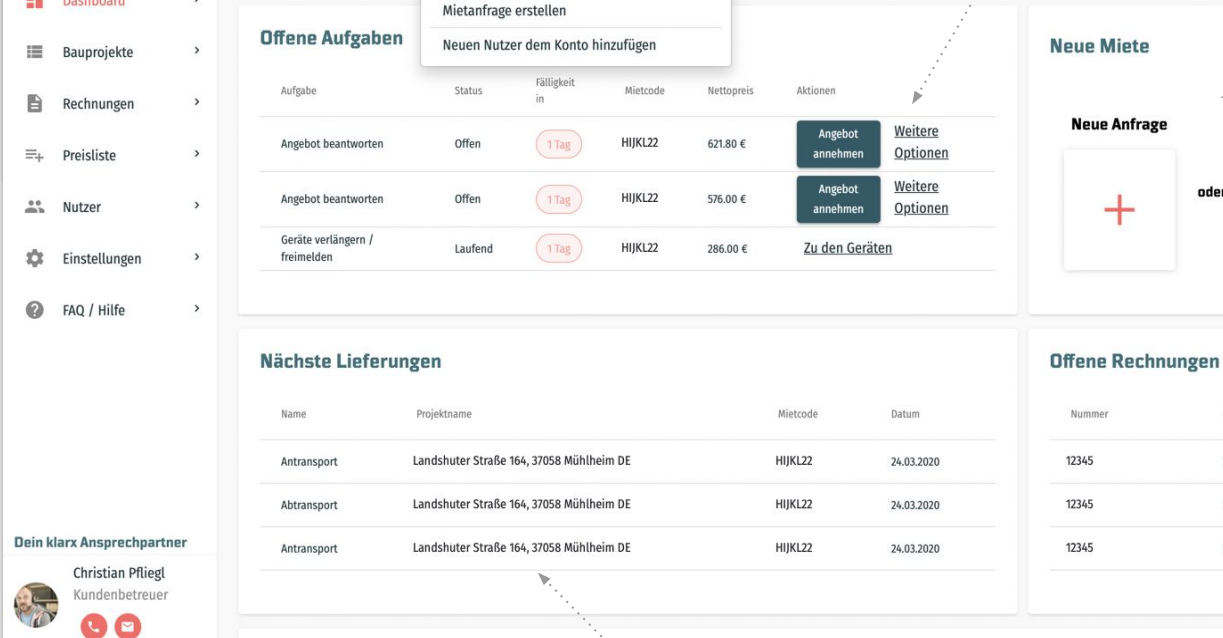

Details der nächsten Lieferungen, Abtransporte

Offene Rechnungen direkt auswählen und einsehen/bezahlen

### 1.1 Mietanfrage erstellen

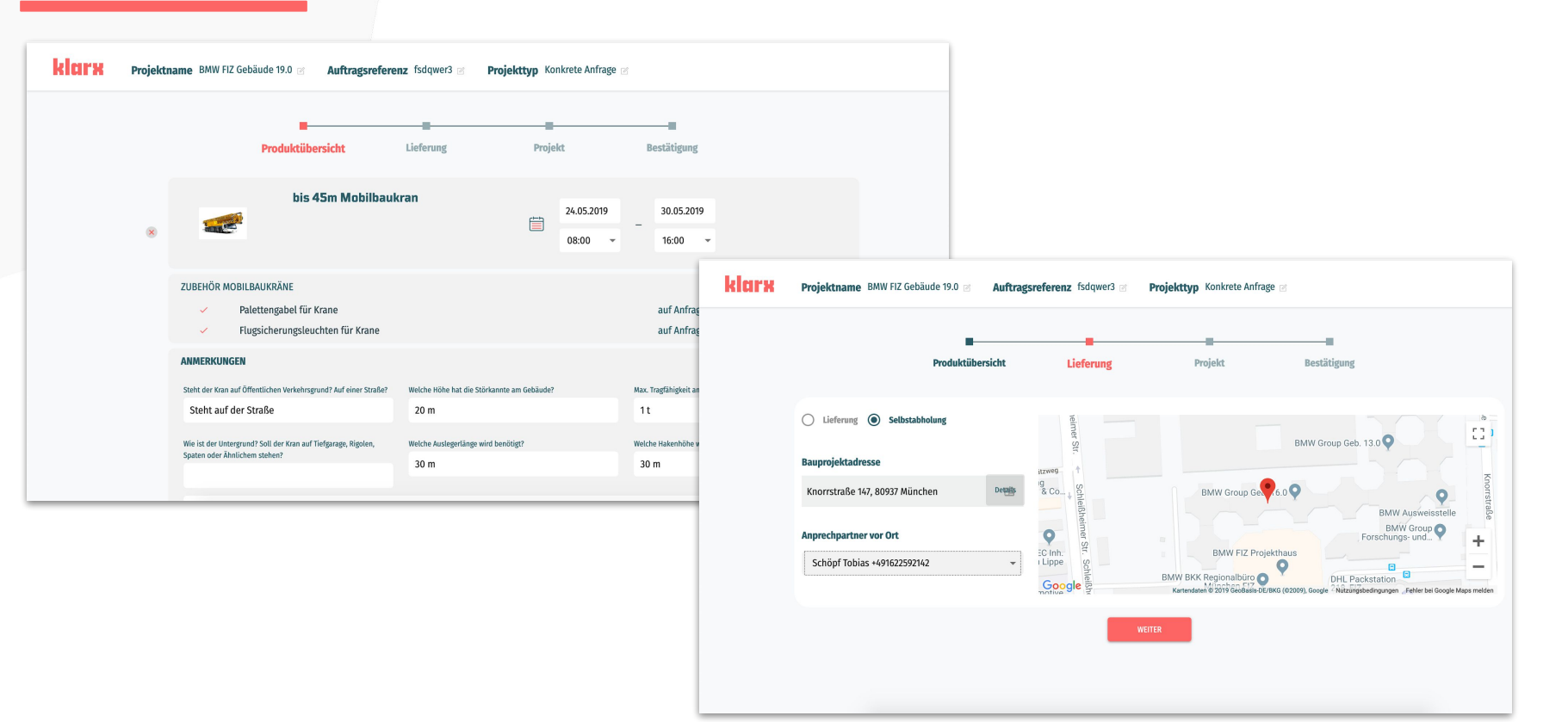

### 1.1 Mietanfrage erstellen (2)

| Produktübersicht                                                            | Lieferung Projekt                                               | Bestätigung                                                                                                    |  |  |  |
|-----------------------------------------------------------------------------|-----------------------------------------------------------------|----------------------------------------------------------------------------------------------------|--|--|--|
| Bauprojektadresse                                                           | Angebotsübersicht                                               | Kontakt                                                                                                    |  |  |  |
| Mustermann Max Försterstraße, 66111 Saa<br>01921222123<br>GLS PaketShop     | bis 38t Mobilkran<br>27.03.2020 - 31.03.2020 (K 184.54 pro Tag) | Nutzerdetails<br>Mustermann Max<br>demouser@klarx.com, 01921232123                                                       |  |  |  |
| Nois Thai Imbiss<br>My Shisha Laden<br>Saarbicken - Shop für.               | Feiertags- & Wochenendarbeit<br>zurück zur Produktübersicht     | Projektname * Projektname 🛛 Auftragsreferenz Auftragsreferenz 🧭 Projekttyp Konkrete Anfrage 🧭                            |  |  |  |
| Renterater<br>Kultendelen Nutzungebedingungen Felter bei Google Maps melden |                                                                 | Produktibersicht Lieferung Projekt Bestätigung                                                                           |  |  |  |
| Dokumente hochladen                                                         |                                                                 | Vielen Dank für deine <mark>Anfrage</mark>                                                                               |  |  |  |
| Anmerkungen                                                                 |                                                                 | 482049<br>Ihre Anfrage wurde erfolgreich übermittelt und Sie erhalten in Kürze ein Mietangebot per<br>Email zugeschickt. |  |  |  |
|                                                                             |                                                                 | ZUM PROJEKT                                                                                                    |  |  |  |
|                                                                             |                                                                 |                                                                                                    |  |  |  |
|                                                                             |                                                                 |                                                                                                    |  |  |  |

### 2.Ansicht der Bauprojekte

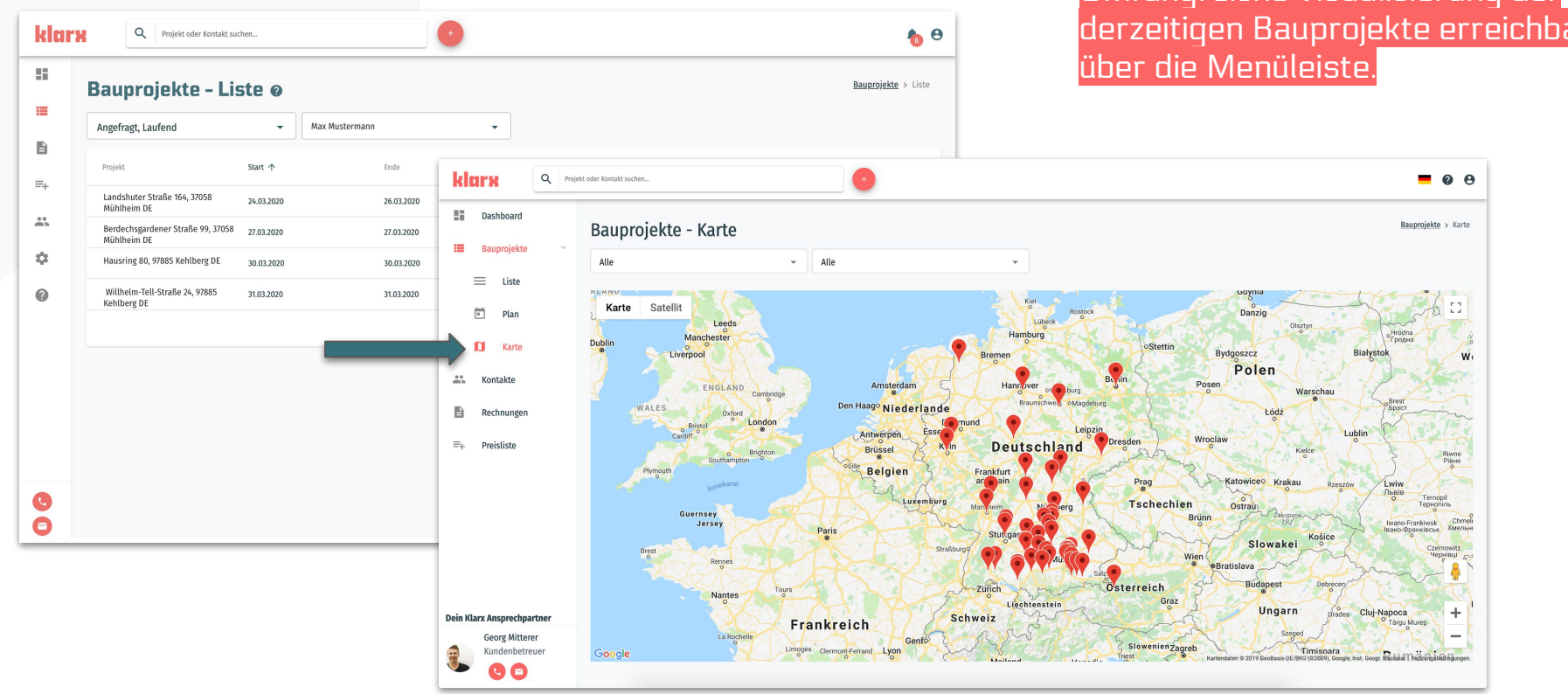

Umfangreiche Visualisierung der derzeitigen Bauprojekte erreichbar

## 2.1 Bauprojekte-Liste

Aktuelle Bauprojekte filtern nach: angefragt, storniert, beendet, laufend

Aktuelle Bauprojekte inkl. Start-/Enddatum, aktueller Status, Besteller und Ort. Durch Anklicken der Bauprojekte gelangen Sie zu der Übersicht

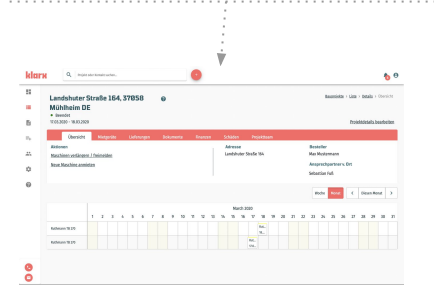

|                                    |   |                                                  |            |                |           | nach Be        | esteller                  |            |
|------------------------------------|---|--------------------------------------------------|------------|----------------|-----------|----------------|---------------------------|------------|
| CITX Q Projekt ader Kantakt suchen |   |                                                  | •          |                |           | <b>6</b>       | <b>6</b> O                |            |
|                                    | E | Bauprojekte - Li                                 | ste ø      |                |           |                | Bauprojekte > Liste       | _          |
|                                    |   | Angefragt, Laufend                               | -          | Max Mustermann | •         |                |                           | Durch Ar   |
|                                    |   | Projekt                                          | Start ↑    | Ende           | Status    | Besteller      | 0rt                       | ΕΓΟΙΕΚΙ, 3 |
| -                                  |   | Landshuter Straße 164, 37058<br>Mühlheim DE      | 24.03.2020 | 26.03.2020     | Laufend   | Max Mustermann | Mühlheim                  | Droiokto   |
| ۰.<br>ب                            |   | Berdechsgardener Straße 99, 37058<br>Mühlheim DE | 27.03.2020 | 27.03.2020     | Angefragt | Max Mustermann | Mühlheim                  | Contionor  |
| ÷.                                 |   | Hausring 80, 97885 Kehlberg DE                   | 30.03.2020 | 30.03.2020     | Angefragt | Max Mustermann | Kehlberg                  | SUITEIEI   |
|                                    |   | Willhelm-Tell-Straße 24, 97885<br>Kehlberg DE    | 31.03.2020 | 31.03.2020     | Angefragt | Max Mustermann | Kehlberg                  |            |
|                                    |   |                                                  |            |                |           | Rows per pa    | age: 25 ▼ 1 - 4 von 4 < > |            |
|                                    |   |                                                  |            |                |           |                |                           |            |
|                                    |   |                                                  |            |                |           |                |                           |            |
|                                    |   |                                                  |            |                |           |                |                           |            |
|                                    |   |                                                  |            |                |           |                |                           |            |
|                                    |   |                                                  |            |                |           |                |                           |            |
| 5                                  |   |                                                  |            |                |           |                |                           |            |

## Aktuelle Bauprojekte filtern

cken von t, etc. hre iebiq

## 2.2 Bauprojekt-Übersicht

Details zu Mietgeräten, Lieferungen, Dokumente etc. können einzeln über die Leiste ausgewählt werden

Aktuell mögliche Aktionen in Ihrem Projekt, wie z.B. Maschine verlängern/ neue Maschine hinzufügen

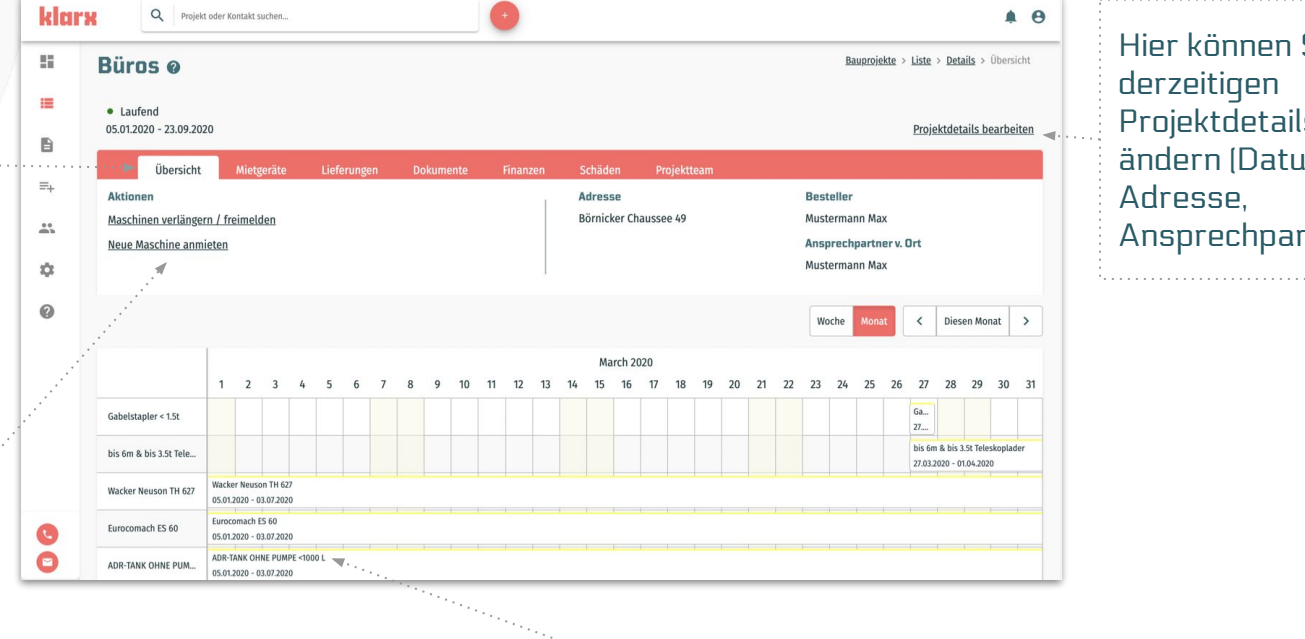

Durch Anklicken der einzelnen Maschinen gelangen Sie zu den Maschinen und Mietdetails

Hier können Sie Ihre Projektdetails ändern (Datum, Ansprechpartner)

## 3.Rechnungen

Rechnungen nach Fälligkeitsdatum, Rechnungsdatum etc. sortieren

Auswahl einer **Rechnung** öffnet die PDF Ansicht mit den **Details** 

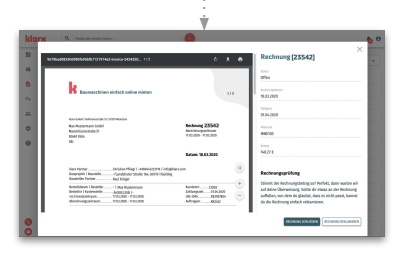

| klars | Q Proje  | ekt oder Kontakt suchen |           |                  |            |               |                                          | <b>6</b>                                                         |                                                                                                    |
|-------|----------|-------------------------|-----------|------------------|------------|---------------|------------------------------------------|------------------------------------------------------------------|----------------------------------------------------------------------------------------------------|
|       | Rechnung | gen ø                   |           |                  | Alle       |               | Alle                                     | •                                                                | Rechnungen<br>direkt nach                                                                                                    |
|       | Status   | Nummer                  | Betrag    | Rechnungsdatum 🗸 | Fällig am  | Mietcode      | Projekt                                  |                                                                  | Bauprojekten                                                                                                    |
|       | 1 Offen  | 24295                   | 769.34 €  | 20.03.2020       | 03.04.2020 | <b>RFY9XX</b> | Landshuter Straße 164, 37058 Mühlheim DE |                                                                  | auswählen                                                                                                    |
| =+    | Offen    | 24281                   | 674.14 €  | 20.03.2020       | 03.04.2020 | RFY9XX        | Landshuter Straße 164, 37058 Mühlheim DE |                                                                  |                                                                                                    |
| *     | () Offen | 24285                   | 548.35 €  | 20.03.2020       | 03.04.2020 | RFY9XX        | Landshuter Straße 164, 37058 Mühlheim DE |                                                                  |                                                                                                    |
| •     | 1) Offen | 24258                   | 883.58 €  | 19.03.2020       | 02.04.2020 | RFY9XX        | Landshuter Straße 164, 37058 Mühlheim DE |                                                                  | Anklicken der                                                                                                    |
| 0     | 1) Offen | 24243                   | 748.27 €  | 18.03.2020       | 01.04.2020 | RFY98I        | Berliner Straße 14, 37886 Buhlberg DE    |                                                                  | Adresse bringt                                                                                                    |
|       | () Offen | 24245                   | 883.58 €  | 18.03.2020       | 01.04.2020 | RFY98I        | Berliner Straße 14, 37886 Buhlberg DE    |                                                                  | Sie zur                                                                                                    |
|       | () Offen | 24217                   | 585.24 €  | 17.03.2020       | 31.03.2020 | RFY9XX        | Brienner Straße 164, 55789 München DE    |                                                                  | Bauprojekt                                                                                                    |
|       | () Offen | 24228                   | 733.04 €  | 17.03.2020       | 31.03.2020 | RFY9XX        | Brienner Straße 164, 55789 München DE    |                                                                  | Ubersicht                                                                                                    |
|       | 1 Offen  | 24202                   | 690.20 €  | 16.03.2020       | 30.03.2020 | RFY9XX        | Brienner Straße 164, 55789 München DE    |                                                                  |                                                                                                    |
|       | () Offen | 24174                   | 1674.93 € | 13.03.2020       | 27.03.2020 | RFY9XX        | Brienner Straße 164, 55789 München DE    | blum 0 manuar                                                    | Ý                                                                                                    |
|       | () Offen | 24191                   | 1354.70 € | 13.03.2020       | 27.03.2020 | RFY9XX        | Brienner Straße 164, 55789 München DE    | Landshuter Straße 164, 370<br>Mühlheim DE                        | 158 e Bosconte - Jose - Destri - Destri |
| 0     | () Offen | 24124                   | 724.47 €  | 12.03.2020       | 26.03.2020 | RFY9XX        | Brienner Straße 164, 55789 München DE    | • Gooder<br>TERSON - MORSON<br>P., Ebenist Margado Ga<br>Actorem | Dolphalika<br>Nongen Solumente Klassen XSJähe Pojettann<br>Adresse Dessiller                                                                                                    |
| -     |          |                         |           |                  |            |               |                                          | Santhier writepri/frieden                                        | Lendhuler Steller 164 Nei Richtmann<br>Amprechainmann v. Dr.<br>Schetzin Ful                                                                                                    |

### Rechnungen filtern nach bezahlt, offen, storniert und fällig

## **3.1 Rechnungsdetails**

### Rechnung herunterladen oder ausdrucken

### Rechnungsdetails im Überblick

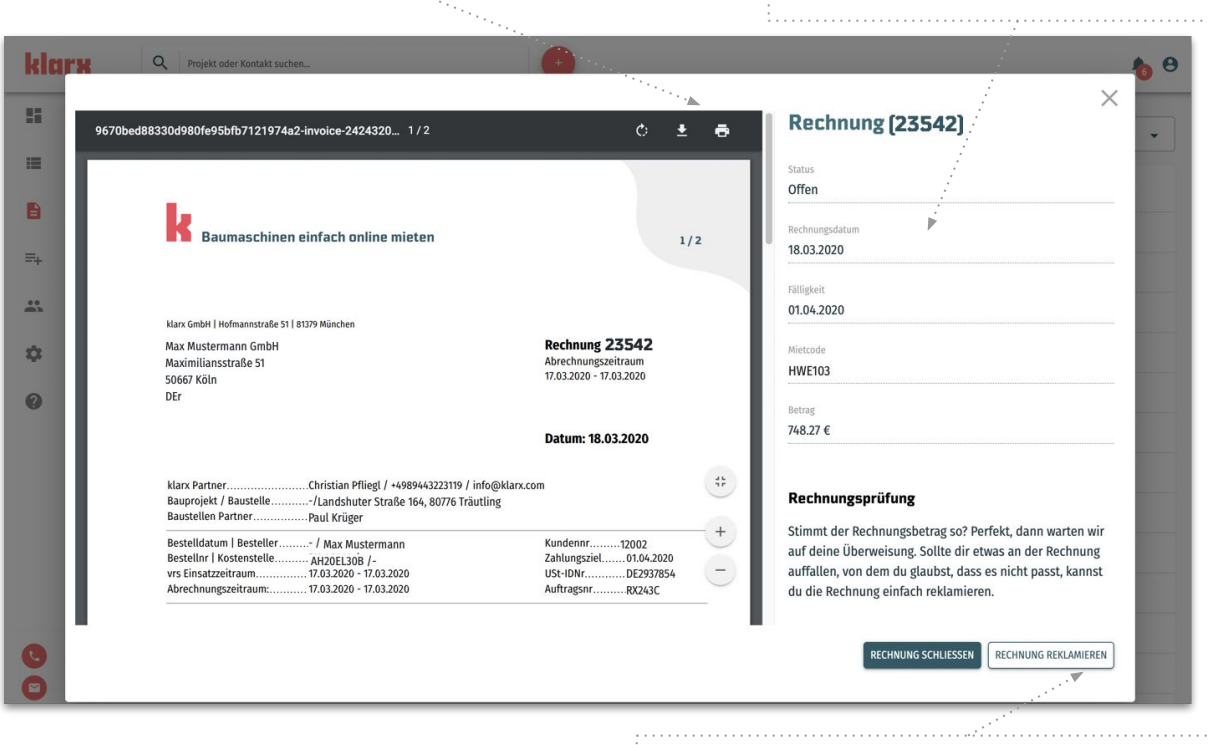

Hier können Sie die Rechnung reklamieren, sollte etwas nicht passen

### 4. Preisliste

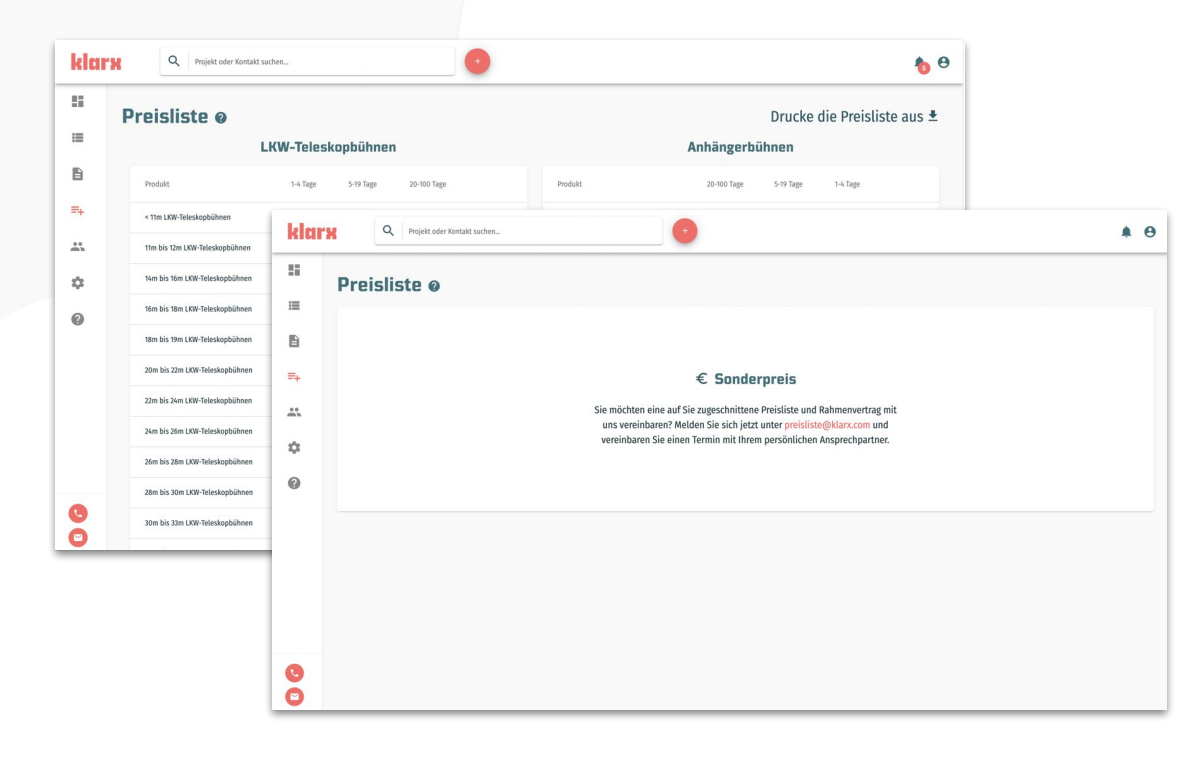

Sie können feste Preislisten für Ihre relevanten Segmente erhalten, nach Absprache mit Ihrem persönlichen Ansprechpartner.

### 5. Nutzer

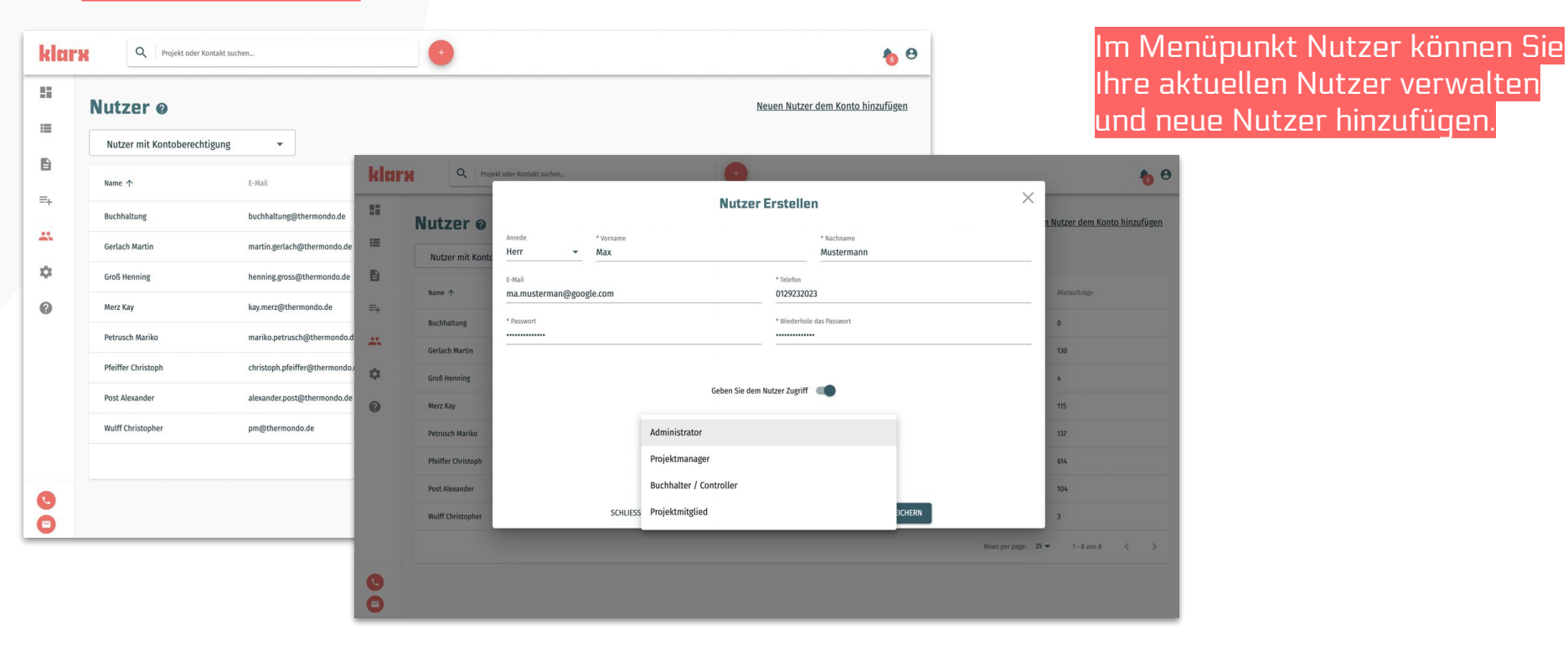

## 6.Einstellungen

| klars   | Q Projekt oder Kontakt suchen                  |               | •                                                                                                    | <b>6</b> Ө                                                                                                    | u                          |
|---------|------------------------------------------------|---------------|----------------------------------------------------------------------------------------------------|----------------------------------------------------------------------------------------------------|----------------------------|
|         | Firmenprofil @ Firmeninfo Rechnungsausstellun  | g             |                                                                                                    | Einstellungen > Rechnungsausstellung                                                                                   |                            |
| 8<br>=+ | Rechnungsadresse Details                       | klarx         | Q Projekt oder Kontakt suchen                                                                                                    | 0                                                                                                    | <u>ь</u> ө                 |
| *       | Adresse<br>Maximiliansstraße 51, 50667 Köln DE | Fi            | rmenprofil ø                                                                                                    |                                                                                                    | Einstellungen > Firmeninfo |
| 0       |                                                | ₽<br>=+<br>** | Firmeninfo Rechnungsausstellung Firmeninfo Rechnungsausstellung Max Mustermann GmbH Hompapi UR: MaxMustermannGmbH.de Emaladerse max.must@mustermann.de           | H09 Nummer<br>HBR 12345 A<br>Gesethshutsform<br>Gesetlischaft mit beschränkter Haltung<br>Telefonsumer<br>+49182939229 | Dein klarz Assprechpatteer |
| 0       |                                                | <b>S</b>      | Foresadouse<br>Maximiliansstraße 51, 50667 Köln DE<br>Bite kestalteren Sie sich an des klars Support (onl@klars.<br>Andere Rechnungsadresse? <u>Hier änderst</u> | Details<br>de le + 49 89 155914812), um hire finnenadresse zu ändern                                                   |                            |

In den Einstellungen können Sie ihre Firmeninformationen anpassen, sowie die Rechnungdetails ändern.

## 7.FAQ's (häufig gestellte Fragen)

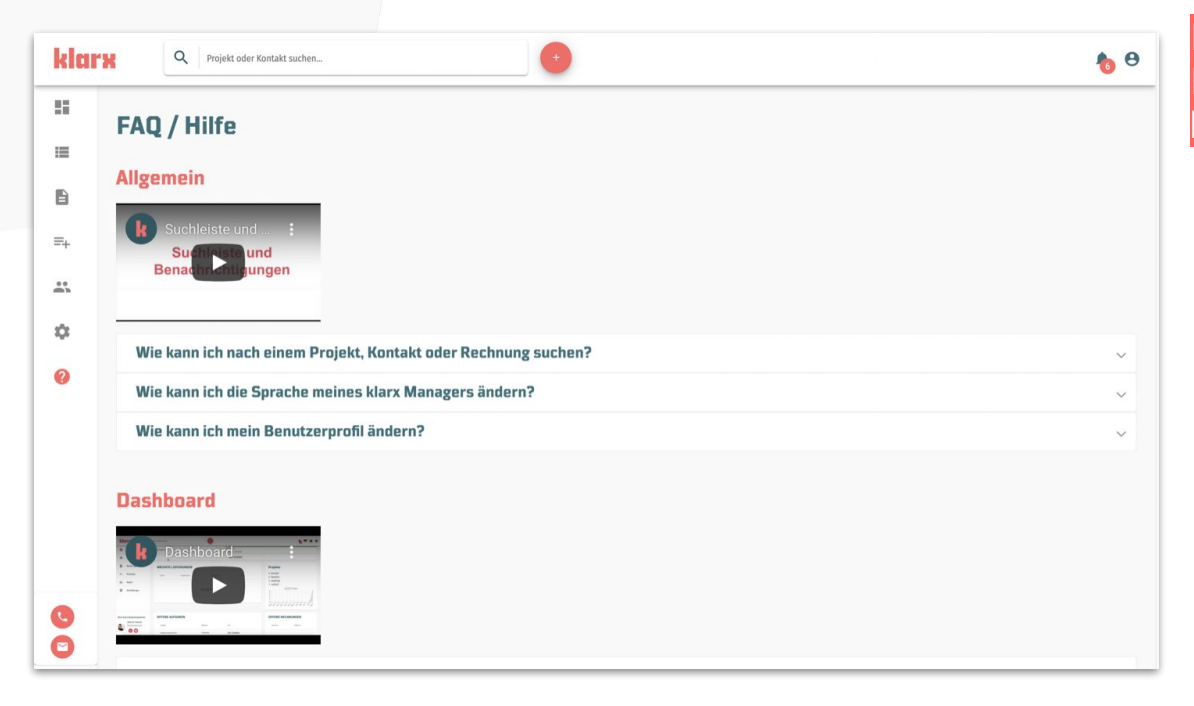

In den FAQ´s finden Sie Erklärvideos und die Antworten zu häufig gestellen Fragen.

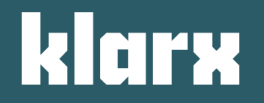

# Nutzen Sie schon heute die Vorteile des klarx Managers für sich!